## 新規登録(初回のみ)・ログイン

※チケットのご購入にはログインが必要です。 ※画像はイメージです。実際の画面と異なる場合があります。

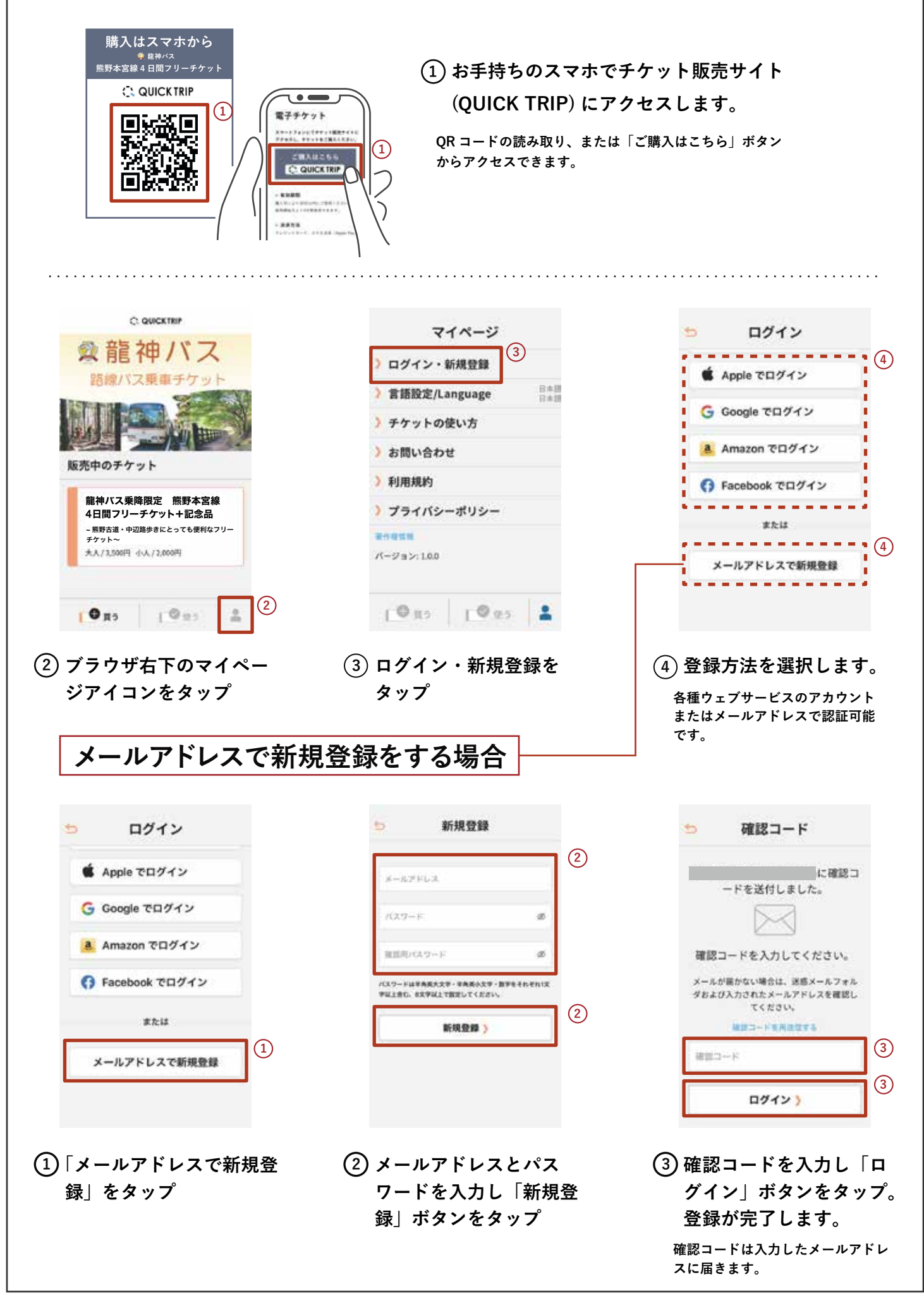

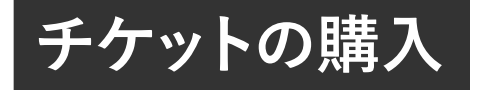

※ 画像はイメージです。実際の画面と 異なる場合があります。

## ご購入はスマホから <br/> <br/>

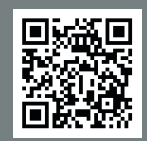

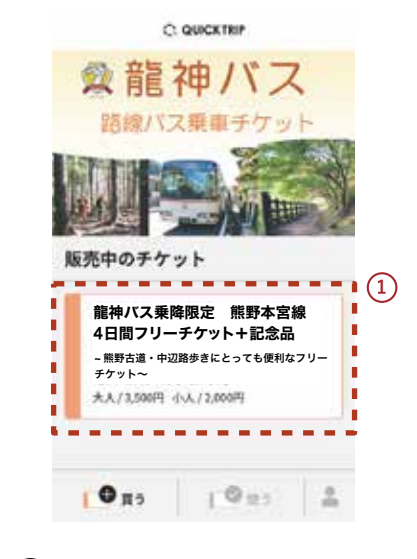

 「販売中のチケット」から ご希望のチケットを選択 します。

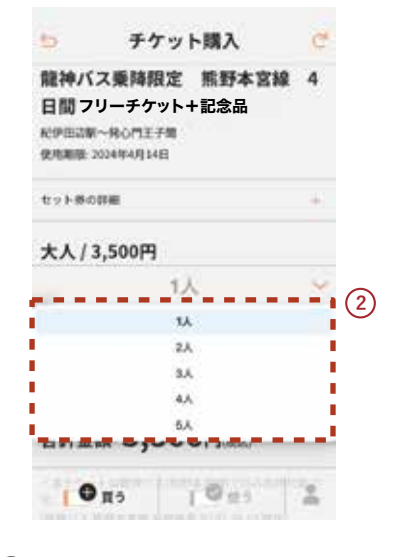

- ② 利用人数を選択します。
  - ・一度に購入できる最大人数は、お とな5人、こども5人、計10人 です。
- ・乗車時には利用人数で選択した人 数全員が揃って乗車してくださ い。

| 52                           | チケット購入                             | C             |
|------------------------------|------------------------------------|---------------|
| ・陽単の間<br>い。<br>(句面があさ<br>下。) | 、運転者に本チケット券面をご道<br>にわない場合、運営をお文払いい | 思くださ<br>べただきま |
| 支払い方法                        | <u>^</u>                           | (3            |
|                              | クレジットカード                           |               |
|                              | G Pay                              |               |
|                              | 🗯 Pay                              |               |
|                              | PayPay                             |               |
|                              |                                    |               |
|                              |                                    |               |

- 内容を確認後、支払い方 法を選択します。
  - ・支払い方法:クレジットカード, Google Pay , Apple Pay , paypay
  - ・ログインしていない場合、ログイン ン画面に移動します。ログインを し、支払い画面に進んでください。

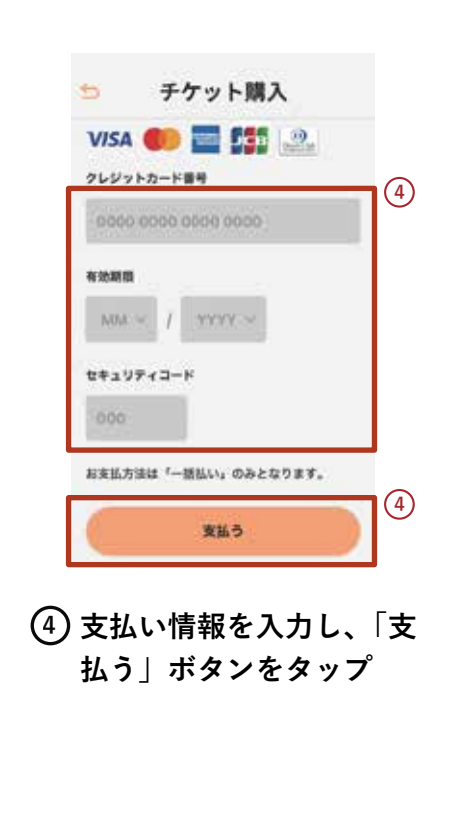

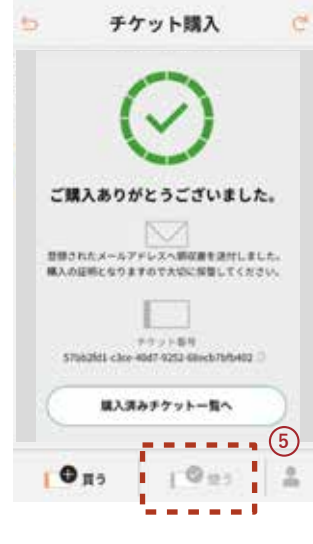

(5) すぐにチケットを運転者 に見せる場合は、画面下 の「使う」ボタンをタッ プ

※「使う」ボタンをタップし、有効化 したチケットは他の端末では表示さ れません。

## ホーム 画面に追加する方法 iPhoneの場合

チケット販売サイトはこちら C QUICK TRIP

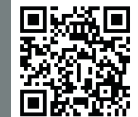

※画像はイメージです。実際の画面と異なる場合があります。

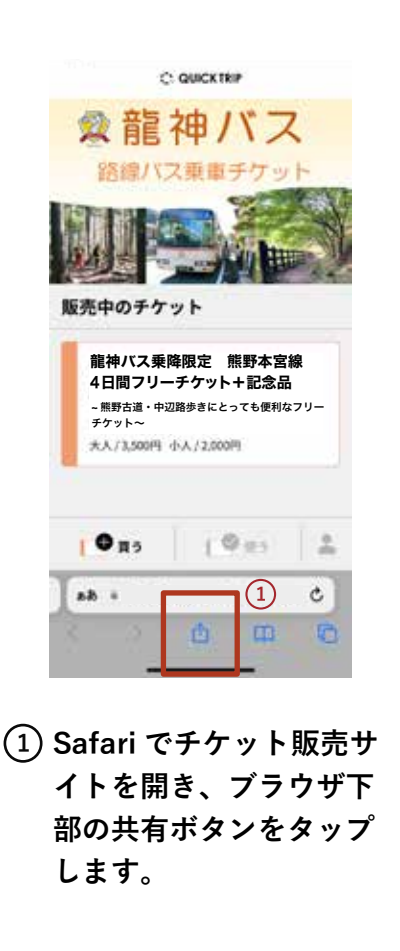

| <u>a</u>   | ryujin    | bus-tic     | ket           | 0         |
|------------|-----------|-------------|---------------|-----------|
|            | https://r | yujinbus-t  | icket.quicktr | rip.jp/   |
|            |           |             |               |           |
| 123        | 8         | th          | *             | Ø         |
| 123        | ð         | か           | đ             | 8         |
| 123<br>BC  | あた        | かな          | đ<br>t        | 828       |
| 123<br>IBC | あたま       | か<br>な<br>や | t<br>t<br>S   | (S)<br>VB |

④ 右上にある「追加」を タップします。

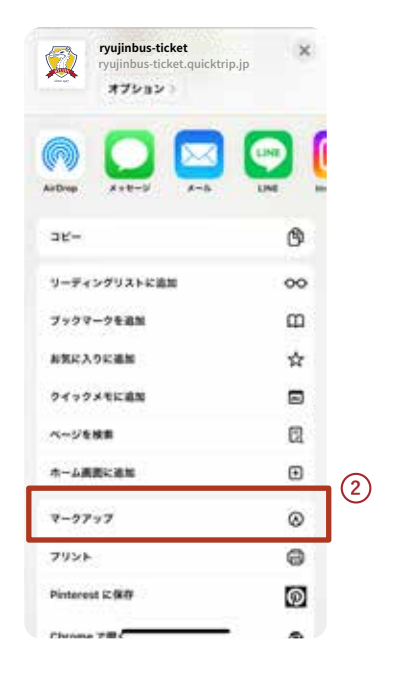

 2 表示されるメニューの中 の「ホーム画面に追加」 をタップします。

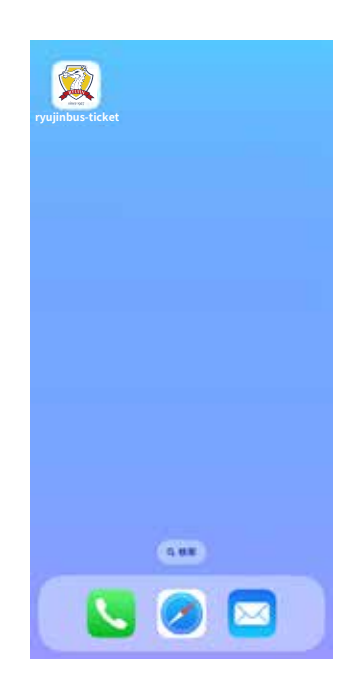

⑤ ホーム画面にアイコンが 追加されます。

## ホーム画面に追加する方法 Androidの場合

チケット販売サイトはこちら C QUICK TRIP

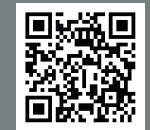

※画像はイメージです。実際の画面と異なる場合があります。

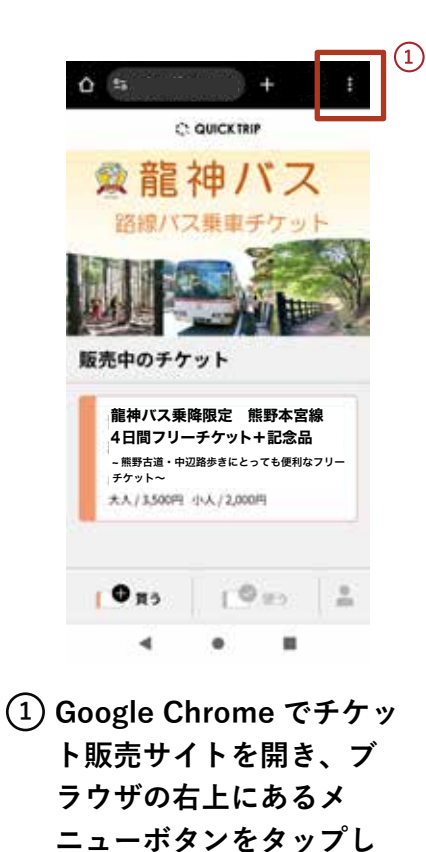

ます。

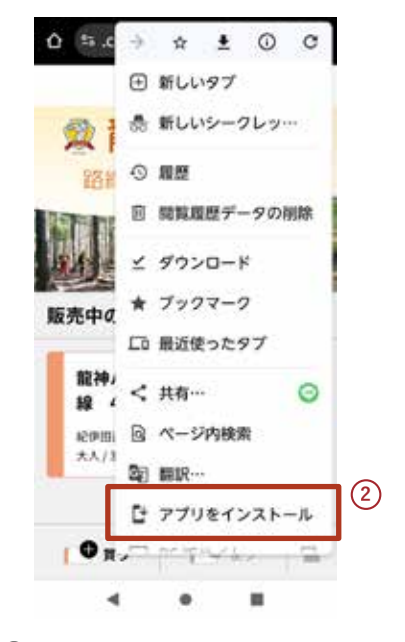

 2 表示されるメニューの中 の「アプリをインストー ル」をタップします。

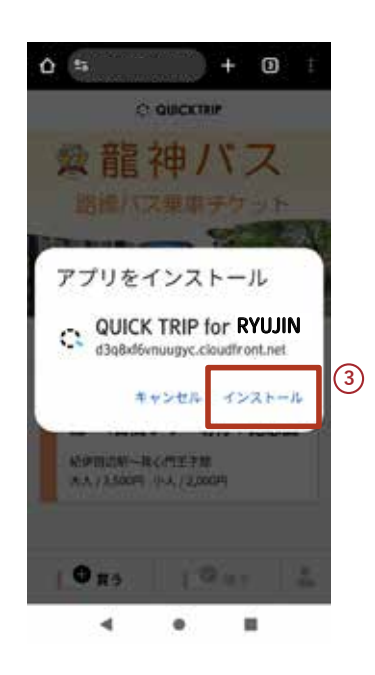

④「インストール」をタッ プします。

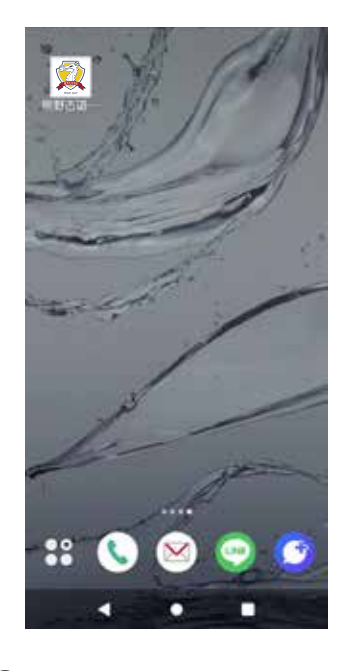

⑤ ホーム画面にアイコンが 追加されます。